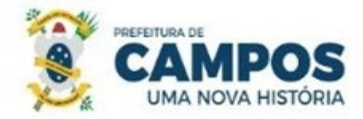

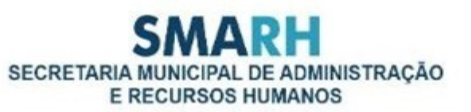

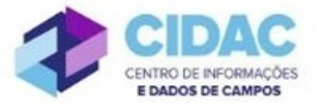

## SOLICITAÇÃO DE EXONERAÇÃO A PEDIDO

**Fundamentação Legal**: Lei Municipal nº 5.247/91: Art. 33 – A exoneração do cargo efetivo dar-se-á a pedido do funcionário ou de ofício.

A solicitação deve ser feita preferencialmente com no mínimo 30 (trinta) dias de antecedência, tendo em vista o fechamento da folha de pagamento que permite a efetivação da solicitação apenas entre os dias 1º e 10 de cada mês.

**<u>PRÉ-REQUISITO</u>**: Antes de abrir o processo, o requerente deve ir ao DEPARTAMENTO DE ADMINISTRAÇÃO DE PESSOAL, para pegar o encaminhamento do exame demissional.

## Documentos necessários para abertura do processo:

- Requerimento Geral, informando a data desejada para a exoneração
- Cópia de contrato de empréstimo, caso haja consignado vigente em nome do servidor.

Fluxo de tramitação

| PASSO | SETOR                | PROCEDIMENTO                                                                                                    |
|-------|----------------------|----------------------------------------------------------------------------------------------------|
|       |                      | <ul> <li>No Módulo<br/>DOCUMENTOS/PROCESSOS&gt;Documentos<br/>Eletrônicos&gt;Documentos do SUAP, preencher o<br/>documento do Tipo: Requerimento, Modelo:<br/>"Requerimento Geral", concluir, assinar e finalizar;</li> <li>No botão Ações, escolher "Criar Processo" e seguir as<br/>orientações abaixo:</li> </ul>                  |
| 1     | Servidor solicitante | <ul> <li>Interessado: Servidor a quem se refere o processo.</li> <li>Tipo de Processo: Pessoal: Exoneração<br/>Assunto: Solicitação de exoneração – (nome do servidor<br/>e matrícula) - a partir de xx/xx/xxxx</li> <li>Nível de acesso: PÚBLICO</li> </ul>                                                                          |
|       |                      | <ul> <li>No processo, fazer "Upload de Documento Externo", com nível de acesso RESTRITO, Hipótese Legal: Informação Pessoal (Art. 31 da Lei nº 12527/2011), em formato PDF, e anexar: cópia do contrato de empréstimo consignado, caso exista;</li> <li>Encaminhar o processo para a Divisão de Habilitação (HABILITAÇÃO).</li> </ul> |

| 2 | Divisão de Habilitação<br>(HABILITAÇÃO)                              | <ul> <li>Verificar se o processo está devidamente instruído;</li> <li>Ao receber o processo, clicar no botão "Adicionar<br/>Certidão de Qualificação Funcional", selecionar o<br/>servidor a quem se refere a certidão, Assunto:<br/>"Qualificação Funcional - nome do servidor", <salvar>;<br/>verificar as informações preenchidas do documento,<br/>editar se necessário, concluir, assinar, solicitar assinatura<br/>da chefia e finalizar.</salvar></li> <li>Fazer "Upload de Documento Externo", em formato<br/>PDF, e anexar: Mapa de Tempo de Serviço e<br/>Assentamentos da Ficha Funcional;</li> <li>Encaminhar o processo à Comissão Permanente de<br/>Sindicância e Inquérito (SMARH-CPSI 1ª)</li> </ul> |
|---|----------------------------------------------------------------------|----------------------------------------------------------------------------------------------------|
| 3 | Comissão Permanente de<br>Sindicância e Inquérito<br>(SMARH-CPSI 1ª) | <ul> <li>Verificar se o servidor responde a Processo<br/>Administrativo Disciplinar;</li> <li>Em caso positivo, que <u>impossibilite</u> a exoneração do<br/>servidor, encaminhar com Despacho o processo para o<br/>Gabinete do Secretário de Administração (GAB_SEC) -<br/>Passo 7</li> <li>Em caso de não haver impedimento, encaminhar com<br/>Despacho o processo para o Cadastro Funcional<br/>(CADASTRO FUNCIONAL) - Passo 4.</li> </ul>                                                                                                    |
| 4 | Cadastro Funcional<br>(CADASTRO<br>FUNCIONAL)                        | <ul> <li>Verificar a situação de férias do servidor;</li> <li>Encaminhar o processo com Despacho, prestando as informações para a Folha de Pagamento (FOLHA PAG).</li> </ul>                                                                                                    |
| 5 | Folha de Pagamento<br>(FOLHA PAG)                                    | <ul> <li>Verificar se o servidor possui débitos diversos junto à Prefeitura;</li> <li>Encaminhar o processo com Despacho, prestando as informações necessárias, para o Departamento de Administração de Pessoal (DEP_ADM_PESSOAL)</li> </ul>                                                                                                    |
| 6 | Departamento de<br>Administração de Pessoal<br>(DEP_ADM_PESSOAL)     | <ul> <li>No processo, fazer "Upload de Documento Externo", com nível de acesso RESTRITO, Hipótese Legal: Informação Pessoal (Art. 31 da Lei nº 12527/2011), em formato PDF, e anexar o resultado do exame demissional apresentado pelo servidor.</li> <li>Encaminhar o processo para o Gabinete do Secretário de Administração (GAB_SEC)</li> </ul>                                                                                                    |
| 7 | Gabinete do Secretário de                                            | • Caso a situação do servidor permita sua exoneração, no                                                                                                    |

|   | Administração (GAB_SEC)  | Módulo DOCUMENTOS/PROCESSOS>Documentos                     |
|---|--------------------------|------------------------------------------------------------|
|   |                          | Eletrônicos>Documentos do SUAP, preencher o                |
|   |                          | documento do Tipo: Despacho, Modelo: Despacho de           |
|   |                          | Deferimento de Exoneração, concluir, solicitar a           |
|   |                          | assinatura do Secretário e finalizar.                      |
|   |                          | • Adicionar o documento ao processo e encaminhar para o    |
|   |                          | Departamento de Publicações Oficiais                       |
|   |                          | (DEP_PUB_OFICI);                                           |
|   |                          | • Caso a situação do servidor tenha alguma pendência a ser |
|   |                          | saneada, na aba "Solicitações", escolher a opção           |
|   |                          | desejada: "Solicitar Documento" ou "Solicitar Ciência"     |
|   |                          | (em caso de dúvidas consultar documento de Orientações     |
|   |                          | para Solicitação de Ciência ou Juntada de Documento);      |
|   |                          | • Caso a situação do servidor não permita sua exoneração,  |
|   |                          | emitir documento do Tipo: Despacho, Modelo: Despacho       |
|   |                          | de Indeferimento de Exoneração, adicionar o documento      |
|   |                          | ao processo e encaminhar para o Departamento de            |
|   |                          | Publicações Oficiais (DEP_PUB_OFICI).                      |
|   |                          | • Caso a solicitação do servidor seja DEFERIDA, publicar   |
|   |                          | o Deferimento no Diário Oficial do Município;              |
|   |                          | No Módulo DOCUMENTOS/PROCESSOS>                            |
|   |                          | Documentos Eletrônicos>Documentos do SUAP,                 |
|   |                          | preencher o documento do Tipo: Portaria, Modelo:           |
|   |                          | "Portaria de Exoneração", selecionar o setor de criação    |
|   |                          | "GAB_SEC", preencher, concluir, solicitar a assinatura     |
|   | Departamento de          | do Secretário, após a assinatura finalizar e anexar o      |
| 8 | Publicações Oficiais     | documento ao processo;                                     |
|   | (DEP_PUB_OFICI)          | • Publicar a Portaria no Diário Oficial do Município;      |
|   |                          | • Encaminhar o processo, com despacho, informando a        |
|   |                          | data de publicação, para o Departamento de                 |
|   |                          | Administração de Pessoal (DEP_ADM_PESSOAL);                |
|   |                          | • Caso a solicitação seja INDEFERIDA, publicar o           |
|   |                          | Indeterimento no Diario Oficial do Município e             |
|   |                          | da publicação, pero Arquivo (APOLUVO), Pesso 12            |
|   |                          | de publicação, para Arquivo (ARQUIVO) - <b>Passo 12.</b>   |
|   | Denartamento da          | • No módulo                                                |
| Q | Administração de Pessoal | DOCUMENTOS/PROCESSOS>Documentos                            |
| , | (DEP ADM PESSOAL)        | Eletrônicos>Documentos do SUAP, preencher o                |
|   |                          | documento do Tipo: Ofício, Modelo: "Informação de          |
|   | Fluxo: SO                | LICITAÇÃO DE EXONERAÇÃO A PEDIDO                           |

|    |                                   | Desligamento de Servidor", concluir, assinar e finalizar.<br>Adicionar o documento ao processo e encaminhar para                                                                                                    |
|----|-----------------------------------|----------------------------------------------------------------------------------------------------|
|    |                                   | <ul> <li>Folha de Pagamento (FOLHA PAG).</li> <li>OBS: Utilizar o ofício criado para abrir novo Processo, do Tipo: "Informação de Desligamento de Servidor" e encaminhar para o setor de lotação do servidor desligado.</li> </ul> |
| 10 | Folha de Pagamento<br>(FOLHA PAG) | <ul> <li>Realizar o desligamento do servidor no SIP e lançar a verba rescisória, caso exista.</li> <li>Encaminhar o processo com despacho, informando que os acertos foram realizados, para o CIDAC (CIDAC).</li> </ul>            |
| 11 | CIDAC (CIDAC)                     | <ul> <li>Inativar o servidor no SUAP;</li> <li>Encaminhar o processo com Despacho, informando a inativação, para Arquivo (ARQUIVO).</li> </ul>                                                                                     |
| 12 | Arquivo (ARQUIVO)                 | • Receber e finalizar o processo.                                                                                                    |